# MUIB MAPA URBANÍSTIC DE LES ILLES BALEARS

MANUAL D'USUARI

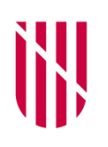

G CONSELLERIA
 O TERRITORI, ENERGIA
 I MOBILITAT
 B DIRECCIÓ GENERAL
 ✓ ORDENACIÓ TERRITORI

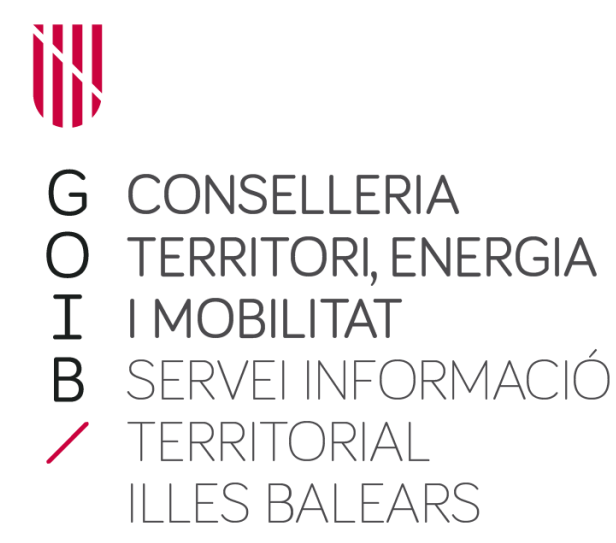

#### Parts del visor

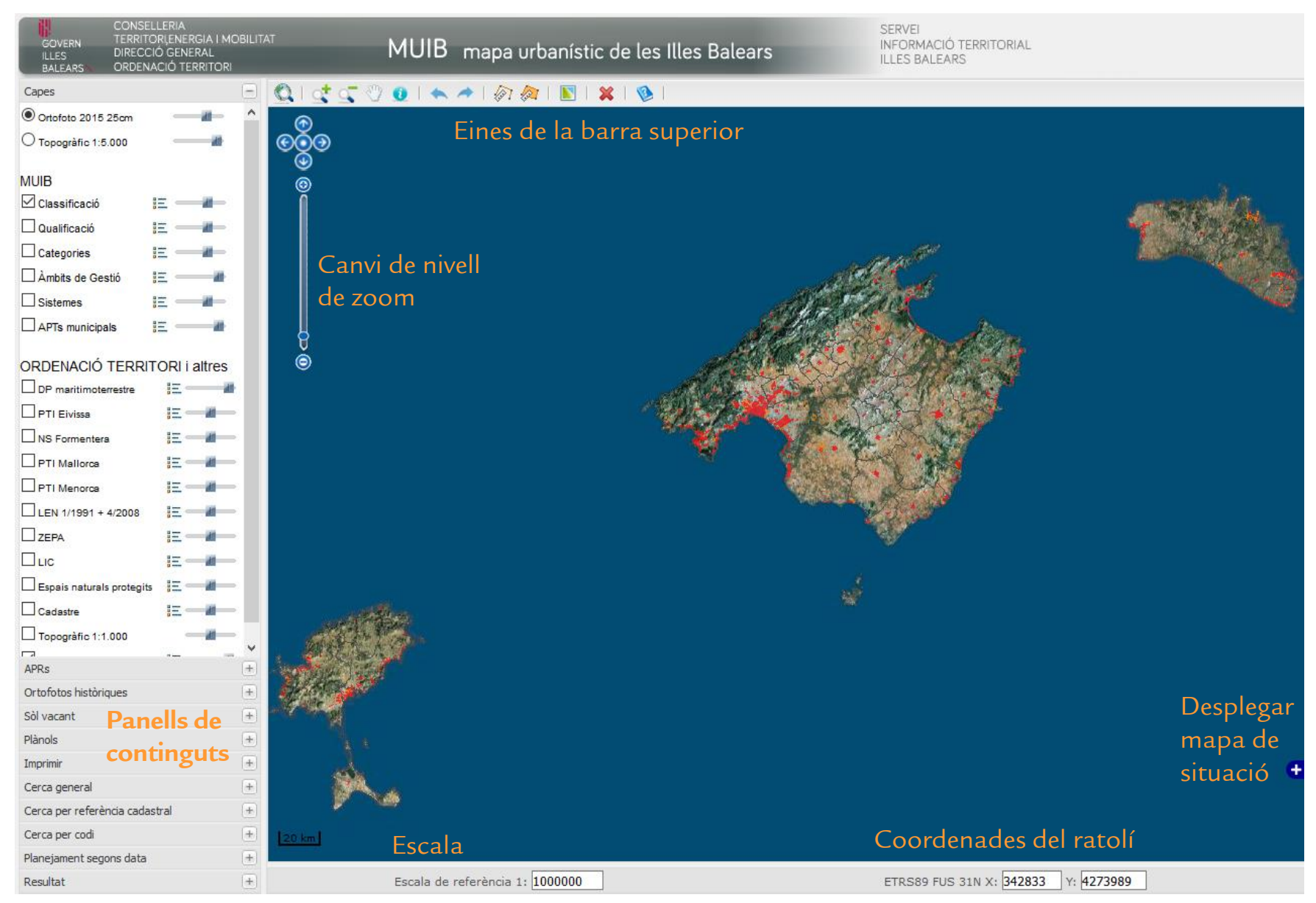

#### Eines de la barra superior

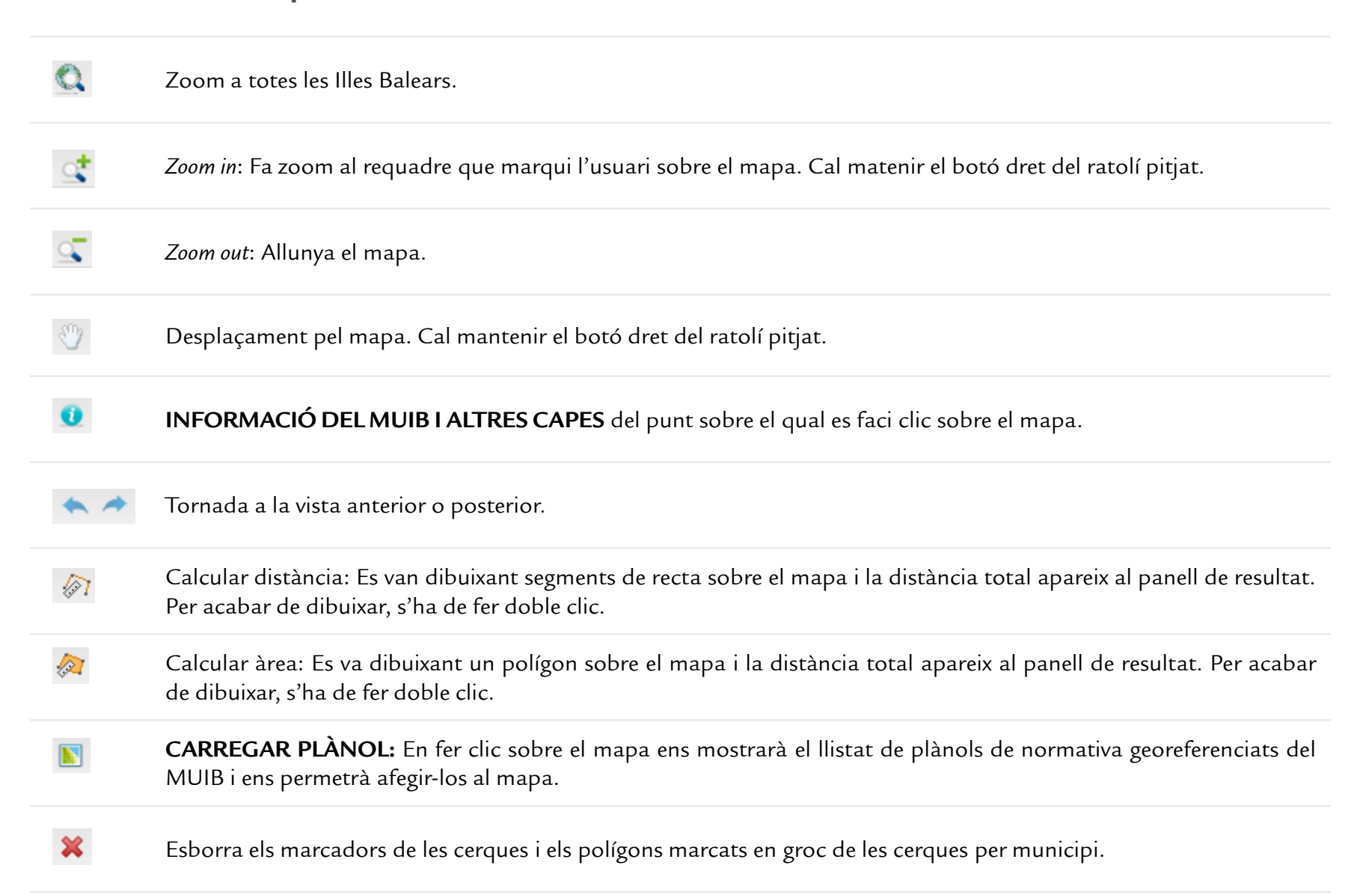

### Eina d'informació

Ens proporciona la informació de la base de dades del MUIB i d'altres capes del punt sobre el qual l'usuari hagi fet clic sobre el mapa.

Cal seleccionar l'eina 🤨 de la barra d'eines i fer clic sobre el mapa. Apareixerà la informació al panell resultat:

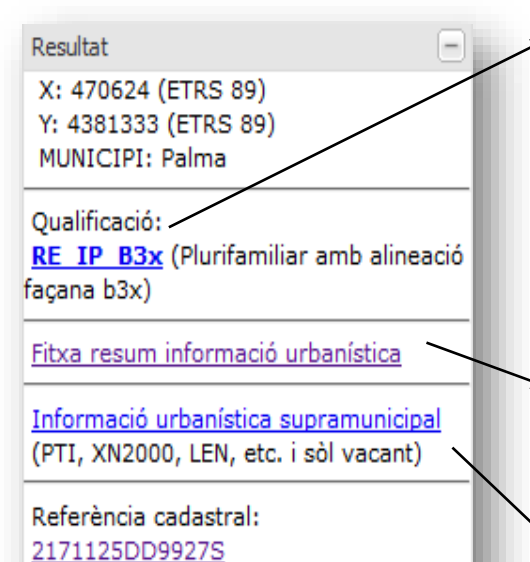

En fer clic sobre els links podrem visualitzar les dades del MUIB referents a aquella entitat, unitat de gestió o sistema.

| CONCERNICI                                                                                            | IENERGIAI MOBELITAT<br>GENERAL MUIB III<br>I TERRITORI                                                                                                    | napa urbanistic de les Illes Bal                                                                                                    | ears                                                      | SERVEI<br>INFORMACIÓ TERRITORIAL<br>ILLES BALEARS                                                                                                    |  |
|----------------------------------------------------------------------------------------------------|----------------------------------------------------------------------------------------------------|----------------------------------------------------------------------------------------------------|-----------------------------------------------------------|----------------------------------------------------------------------------------------------------|--|
| neiament                                                                                              | t vigent del municipi de: Pa                                                                                                    | ima de Mallorca                                                                                                    |                                                           |                                                                                                    |  |
| JES DE L'ENTITAT-                                                                                     |                                                                                                    |                                                                                                    |                                                           |                                                                                                    |  |
|                                                                                                    |                                                                                                    |                                                                                                    |                                                           |                                                                                                    |  |
|                                                                                                    |                                                                                                    |                                                                                                    |                                                           | HISTORIA DE CENTITAT                                                                                                    |  |
| RE_IP: Intensiv                                                                                       | a plurifamiliar                                                                                                    |                                                                                                    |                                                           |                                                                                                    |  |
|                                                                                                    | 0.00                                                                                                    |                                                                                                    |                                                           |                                                                                                    |  |
| 200 MUB: RE_I                                                                                         | - B3x                                                                                                    |                                                                                                    |                                                           |                                                                                                    |  |
| Iom Ajuntament                                                                                        | Durifamiliar amh alineacló facana h3v                                                                                                    |                                                                                                    |                                                           |                                                                                                    |  |
| ion regulation and                                                                                    |                                                                                                    |                                                                                                    |                                                           |                                                                                                    |  |
|                                                                                                    | An and a set of the set                                                                                                    |                                                                                                    |                                                           | #1.55                                                                                                    |  |
|                                                                                                    | Denominacio MUIB                                                                                                    | VEIOF                                                                                                    | UNITARS                                                   | Regim especific                                                                                                    |  |
|                                                                                                    | Diff. Descal is enfaired                                                                                                    | 202                                                                                                    |                                                           | Constant advantage of the second second seco |  |
| ARAMETRE DE<br>ARCEL-LA                                                                               | PM: Parcel-la mínima<br>Alt Amelada mínima de facana de narral Ja                                                                                                    | 320                                                                                                    | m2                                                        | Sense règims especifics<br>Sense règims especifics                                                                                                    |  |
| ARAMETRE DE<br>VARCEL·LA                                                                              | PM: Parcel-la mínima<br>AM: Amplada mínima de façana de parcel-la<br>MP: Nombra de planter                                                                                                    | 320<br>14                                                                                                    | m2<br>m                                                   | Sense règims especifics<br>Sense règims especifics<br>Sense règims especifics                                                                                                    |  |
| ARAMETRE DE<br>ARCEL·LA                                                                               | PM: Parcel-la mínima<br>Alt: Amplada mínima de façana de parcel-la<br>NP: Nombre de plantes                                                                                                    | 320<br>14<br>4<br>13.2                                                                                                    | m2<br>m<br>plantes                                        | Sense règime especilics<br>Sense règime especilics<br>Sense règime especilics<br>Sense règime especilics                                                                                                    |  |
| PARAMETRE DE<br>PARCEL·LA                                                                             | PM: Parcel-Ia minima<br>AM: Amplada minima de façana de parcel-Ia<br>NP: Nombre de plantes<br>HR: Altura reguladora<br>HR: Altura traguladora                                                                                                    | 320<br>14<br>4<br>13.2<br>15.2                                                                                                    | m2<br>m<br>plantes<br>m                                   | Sense règime especifics<br>Sense règime especifics<br>Sense règime especifics<br>Sense règime especifics                                                                                                    |  |
| NARAMETRE DE<br>NARCEL-LA<br>WRAMETRE<br>VEDIFICACIÓ                                                  | Pitt Parcel la mínima de façana de parcel la<br>Alt. Anglada mínima de façana de parcel la<br>NP: Nombre de plantes<br>HR: Altura troplationa<br>HT: Altura total<br>RP: Index dintensitat d'ús referent a la parcel la                                                                                                    | 320<br>14<br>4<br>132<br>152<br>26                                                                                                  | m2<br>m<br>plantes<br>m<br>m<br>m2<br>parcel lahabitatoe  | Sense Higms especifics Sense Higms especifics Sense Higms especifics Sense Higms especifics Sense Higms especifics Sense Higms especifics Sense Higms especifics Sense Higms especifics                                                                                                    |  |
| ARAMETRE DE<br>ARCEL·LA<br>ARAMETRE<br>VEDIFICACIÓ                                                    | PUP. Parcel la mínima<br>Alt. Arropidas minima de fogana de parcel la<br>NP- Nombre de plantes<br>HR- Altura reguladora<br>HR- Mana teda<br>IRP- Index d'Internoltat d'ús referent a la parcel la<br>T. Tipus d'ordenació                                                                                                    | 320<br>14<br>4<br>13.2<br>15.2<br>26<br>EM: Alineada o retranguejado a a espal,<br>entre intigeres                                  | m2<br>m<br>plantes<br>m<br>m<br>m2<br>parcel lahabitatge  | Sense Hydra espoñics<br>Sense Hydra espoñics<br>Sense Hydra espoñics<br>Sense Hydra espoñics<br>Sense Hydra espoñics<br>Sense Hydra espoñics<br>Sense Hydra espoñics                                                                                                    |  |
| NARANETRE DE<br>PARCEL-LA<br>VARAMETRE<br>VEDIFICACIÓ                                                 | PUP Parol ta minima<br>ARL Anglada minima de bipana de parcel la<br>ARL Anglada minima de bipana de<br>HR: Nama reguladora<br>HR: Alara reguladora<br>HR: Alara total<br>R. Pol Index entimental d'Us netwent a la parcel la<br>1. Tipus d'ordenació<br>RE-UN Residencial Untamiliar                                                                                                    | 300<br>14<br>14<br>13.2<br>15.2<br>25<br>EM: Alineada o retranguejada a espal,<br>ertire migores<br>Compatible                      | m2<br>m<br>plantes<br>m<br>m<br>m2<br>parcel-lahabitatge  | Sense Algen sepolta<br>Sense Algen sepolta<br>Sense Algen sepolta<br>Sense Algen sepolta<br>Sense Algen sepolta<br>Sense Algen sepolta<br>Sense Algen sepolta                                                                                                    |  |
| NARAMETRE DE<br>NARCEL-LA<br>NARAMETRE<br>VEDIFICACIÓ                                                 | PIP Paoro Ia minima<br>MA Androta minima de bosan de para el la<br>NP Notante de plantes<br>HR Atura negatadora<br>TI Nata tatal<br>RP Index distancial d'us retinent a la parasi la<br>TI Tipus d'ordenació<br>RE-UR Recedencial Untamiliar<br>ES-PL Recedencial Pontamiliar                                                                                                    | 30)<br>14<br>4<br>13.2<br>15.2<br>26<br>EM: Almada o retranquejada a 4 epol.<br>etitor milgons<br>Compatible<br>Predominant         | m2<br>m<br>plantes<br>m<br>m2<br>parcel-lahabitatge       | Sense Agina seporta<br>Sense Agina seporta<br>Sense Agina seporta<br>Sense Agina seporta<br>Sense Agina seporta<br>Sense Agina seporta<br>Sense Agina seporta<br>Sense Agina seporta                                                                                                    |  |
| NARAMETRE DE<br>NARCEL-LA<br>NARAMETRE<br>VEDIFICACIÓ                                                 | PUP Parol ta minima<br>Alt Amptoda minima de hogana de paroel la<br>APP: homme de plantes<br>HR: Ahan reguladora<br>HT: Ahan studi<br>RIP: Index de internatad da netwent a la parcei la<br>T. Tipus d'ordenació<br>RE-ULR Resolucació Untamitar<br>RE-PL Resolucació Untamitar<br>RE-PL Resolucació Untamitar<br>RE-PL Resolucació Untamitar                                                                                                    | 30<br>14<br>4<br>152<br>28<br>BM Almos do entrançuejado a a espai,<br>entre indições<br>Computable<br>Predominant<br>Computable     | m2<br>m<br>plantes<br>m<br>m<br>parcel laftabilatge       | Serie Agree expedia<br>Serie Agree expedia<br>Serie Agree expedia<br>Serie Agree expedia<br>Serie Agrie expedia<br>Serie Agries expedia<br>Serie Agries expedia<br>Serie Agries expedia<br>Serie Agries expedia                                                                                                    |  |
| ARAMETRE DE<br>ARCEL-LA<br>MARAMETRE<br>VEDIFICACIÓ<br>IS RESIDENCIAL<br>IS TURÍSTIC                  | Pt Provid unified<br>All Antypida minima de Space de parcel la<br>IAP hoten de plantes<br>HR Antra projektiones<br>HR Antra projektiones<br>HR Antra projektiones<br>HR Product distribution<br>T. Tigea d'ardenasió<br>HR EVIR Heastencia Unitamitar<br>HR EVIR Resistencia Unitamitar<br>HR EVIR Resistencia Consultant<br>HR EVIR Resistencia Consultant<br>HR EVIR RESISTENCIA<br>HR EVIR RESISTENCIA                                            | 30<br>14<br>4<br>32<br>35<br>26<br>26<br>26<br>27<br>26<br>26<br>26<br>26<br>26<br>26<br>26<br>26<br>26<br>26<br>26<br>26<br>26     | m2<br>m<br>plantes<br>m<br>m<br>m2<br>parcel lafhabilatge | Seen Agrice resolts<br>Seen Agrice resolts<br>Seen Agrice resolts<br>Seen Agrice resolts<br>Seen Agrice resolts<br>Seen Agrice resolts<br>Seen Agrice resolts<br>Seen Agrice resolts<br>Seen Agrice resolts<br>Seen Agrice resolts                                                                                                    |  |
| NRAMETRE DE<br>NRCEL-LA<br>WRAMETRE<br>VECIFICACIÓ<br>IS RESIDENCIAL<br>IS TURÍSTIC                   | Pt Provi a Innima<br>M. Anpola Innima di Ingua di parata I<br>AP. Inana di palata<br>P. P. Inana di palata<br>Pt. Aluna ngularia<br>Pt. Aluna ngularia<br>Pt. Indua di Internati a Ia parata I<br>T. Tipus d'ardenació<br>E. Sci. VI. Resistancia Ultamitar<br>R. E. P. Itsensional Parlamitar<br>E. Sci. Na Resistancia Ultamitar<br>E. Sci. Na Resistancia Ultamitar<br>E. Sci. S. Resistancia Unathritar<br>T. E. Sci. O Resistancia Unathritar<br>T. E. Sci. O Resistancia Unathritar<br>T. Sci. O Const.                                                                                                    | 30<br>14<br>4<br>52<br>152<br>26<br>EM Anneada o retranguejada a espal,<br>ertre milgenes<br>Compatible<br>Compatible<br>Compatible | m2<br>m<br>plantes<br>m<br>m<br>m2<br>parcel-lahabitatpe  | Seen Agen expedia<br>Seen Agen expedia<br>Seen Agen expedia<br>Seen Agen expedia<br>Seen Agen expedia<br>Seen Agen expedia<br>Seen Agen expedia<br>Seen Agen expedia<br>Seen Agen expedia<br>Seen Agen expedia<br>Seen Agen expedia<br>Seen Agen expedia                                                                                                    |  |
| NRAMETRE DE<br>NRCEL-LA<br>NRAMETRE<br>VEDIFICACIÓ<br>IS RESIDENCIAL<br>IS TURÍSTIC<br>IS TERCIARI    | Pr Proving and proving a proving a p                                                                                                    | 30<br>14<br>4<br>5<br>5<br>25<br>26<br>26<br>26<br>26<br>26<br>26<br>27<br>26<br>26<br>26<br>26<br>26<br>26<br>26<br>26<br>26<br>26 | m2<br>m<br>plantes<br>m<br>m<br>m2<br>parcel lathabilatge | Serie Agence sepada<br>Serie Agence sepada<br>Serie Agence sepada<br>Serie Agence sepada<br>Serie Agence sepada<br>Serie Agence sepada<br>Serie Agence sepada<br>Serie Agence sepada<br>Serie Agence sepada<br>Serie Agence sepada<br>Serie Agence sepada                                                                                                    |  |
| NARAMETRE DE<br>NARCEL-LA<br>NARAMETRE<br>VEDIFICACIÓ<br>IS RESIDENCIAL<br>IS TURÍSTIC<br>IS TERCIARI | PM Parot unifies<br>All Antipota initianes de lapata de parotes la<br>Joh Patrone de plantes<br>PM - Autor registrationes<br>PM - Autor registrationes<br>PM - Inst. efficiences de la subserva et la parote la<br>PM - Inst. efficiences de la subserva et la parote la<br>PM - Inst. efficiences de la subserva et la<br>PM - Inst. efficiences de la subserva et la<br>Col. All Resoluciones de la subserva et<br>la subserva et la subserva et<br>la subserva et<br>la subserva et<br>la subserva et<br>la sub | 20<br>14<br>14<br>12<br>12<br>25<br>26<br>26<br>26<br>26<br>26<br>26<br>26<br>26<br>26<br>26                                        | m2<br>m<br>plantes<br>m<br>m2<br>parcel laftabilatge      | Seen Agen expedia<br>Seen Agen expedia<br>Seen Agen expedia<br>Seen Agen expedia<br>Seen Agen expedia<br>Seen Agen expedia<br>Seen Agen expedia<br>Seen Agen expedia<br>Seen Agen expedia<br>Seen Agen expedia<br>Seen Agen expedia<br>Seen Agen expedia<br>Seen Agen expedia                                                                                                    |  |
| WRAMETRE DE<br>NRCEL-LA<br>WRAMETRE<br>PEDRICACIÓ<br>IS RESIDENCIAL<br>IS TURÍSTIC<br>IS TERCIARI     | PP Parol Inninea<br>Al Antyckia Inninea di bajas al pascela<br>(e) Inninea di bajas al pascela<br>(e) Inninea di bajas<br>(e) Antonio di bajas<br>(e) Antonio di bajas (e) Antonio<br>(e) Antonio di bajas (e) Antonio di bajas (e) Antonio<br>(e) Antonio di bajas (e) Antonio di bajas (e) Antonio<br>(e) Antonio di bajas (e) Antonio di bajas (e) Antonio<br>(e) Antonio di bajas (e) Antonio di bajas (e) Antonio<br>(e) Antonio di bajas (e) Antonio di bajas (e) Antonio<br>(e) Antonio di bajas (e) Antonio di bajas (e) Antonio<br>(e) Antonio di bajas (e) Antonio di bajas (e) Antonio di bajas<br>(e) Antonio di bajas (e) Antonio di bajas (e) Antonio d                                                                                                    | 20 14 14 2 15 2 15 2 16 2 16 2 17 2 17 2 17 2 17 2 17 2 17                                                                          | m2<br>m<br>plantes<br>m<br>m2<br>parcet-lahabilatge       | Serie algen expedia<br>Serie algen expedia<br>Serie algen expedia<br>Serie algen expedia<br>Serie algen expedia<br>Serie algen expedia<br>Serie algen expedia<br>Serie algen expedia<br>Serie algen expedia<br>Serie algen expedia<br>Serie algen expedia<br>Serie algen expedia<br>Serie algen expedia<br>Serie algen expedia<br>Serie algen expedia                                                                                                    |  |

Seguint aquest link podrem obtenir una fitxa resum d'informació urbanística en un format adequat per imprimir.

Podrem veure informació sobre altres capes (PTI, LIC, etc.) seguint el link "Informació urbanística supramunicipal".

Cal advertir que, tot i que el visualitzador mostra una cartografia que és una fusió de les categories del planejament municipal i territorial, les fitxes d'informació urbanística generades pel MUIB poden no tenir en compte les determinacions del planejament territorial (especialment els plans territorials insulars), per la qual cosa la informació de les fitxes MUIB dels municipis no adaptats pot estar parcial o totalment derogada per aquests planejaments superiors, especialment en rústic.

#### Fitxa d'informació del MUIB

Ens proporciona la informació de la base de dades del MUIB i d'altres capes del punt sobre el qual l'usuari hagi fet clic sobre el mapa.

| ES DIRECCIÓ G                                                                          | RIA<br>INERGIA I MOBILITAT MUIB m<br>IENERAL MUIB m                                                                                                    | napa urbanístic de les Illes Bal                                                                                                    | ears                                                | SERVEI<br>INFORMACIÓ TERRITORIAL<br>ILLES BALEARS                                                                                                    |                       |  |
|----------------------------------------------------------------------------------------|----------------------------------------------------------------------------------------------------|----------------------------------------------------------------------------------------------------|-----------------------------------------------------|----------------------------------------------------------------------------------------------------|-----------------------|--|
| anejament vigent del municipi de: <u>Palma de Mallorca</u>                             |                                                                                                    |                                                                                                    |                                                     |                                                                                                    |                       |  |
| DES DE L'ENTHAL-                                                                       |                                                                                                    |                                                                                                    |                                                     |                                                                                                    |                       |  |
|                                                                                        |                                                                                                    |                                                                                                    |                                                     |                                                                                                    | HISTÒRIA DE L'ENTITAT |  |
| RE IP: Intensiva                                                                       | plurifamiliar                                                                                                    |                                                                                                    |                                                     |                                                                                                    |                       |  |
| _                                                                                      |                                                                                                    |                                                                                                    |                                                     |                                                                                                    |                       |  |
| Codi MUIB: RE                                                                          | P_B3x                                                                                                    |                                                                                                    |                                                     |                                                                                                    |                       |  |
| Codi Ajuntament:                                                                       | B3x                                                                                                    |                                                                                                    |                                                     |                                                                                                    |                       |  |
| Nom Ajuntament:                                                                        | Plurifamiliar amb alineació façana b3x                                                                                                    |                                                                                                    |                                                     |                                                                                                    |                       |  |
|                                                                                        | 3                                                                                                    |                                                                                                    |                                                     |                                                                                                    |                       |  |
|                                                                                        |                                                                                                    |                                                                                                    |                                                     |                                                                                                    |                       |  |
|                                                                                        | Denominació MUIB                                                                                                    | Valor                                                                                                    | Unitats                                             | Règim esp                                                                                                    | ecífic                |  |
| PARAMETRE DE                                                                           | PM: Parcel·la mínima                                                                                                    | 320                                                                                                    | m2                                                  | Sense règims específics                                                                                                    |                       |  |
| DADCEL LA                                                                              |                                                                                                    |                                                                                                    |                                                     |                                                                                                    |                       |  |
| PARCEL·LA                                                                              | AM: Amplada mínima de façana de parcel·la                                                                                                    | 14                                                                                                    | m                                                   | Sense règims específics                                                                                                    |                       |  |
| PARCEL·LA                                                                              | AM: Amplada mínima de façana de parcel·la<br>NP: Nombre de plantes                                                                                                    | 14<br>4                                                                                                    | m<br>plantes                                        | Sense règims específics<br>Sense règims específics                                                                                                    |                       |  |
| PARUEL·LA                                                                              | AM: Amplada mínima de façana de parcel·la<br>NP: Nombre de plantes<br>HR: Altura reguladora                                                                                                    | 14<br>4<br>13.2                                                                                                    | m<br>plantes<br>m                                   | Sense règims específics<br>Sense règims específics<br>Sense règims específics                                                                                                    |                       |  |
| PARCEL·LA                                                                              | AM: Amplada mínima de façana de parcel·la<br>NP: Nombre de plantes<br>HR: Altura reguladora<br>HT: Altura total                                                                                                    | 14<br>4<br>13.2<br>15.2                                                                                                    | m<br>plantes<br>m<br>m                              | Sense règims específics<br>Sense règims específics<br>Sense règims específics<br>Sense règims específics                                                                                                    |                       |  |
| PARCEL·LA<br>PARAMETRE<br>D'EDIFICACIÓ                                                 | AM: Amplada mínima de façana de parcel·la<br>NP: Nombre de plantes<br>HR: Altura reguladora<br>HT: Altura total<br>IRP: Índex d'intensitat d'ús referent a la parcel·la                                                                                                    | 14       4       13.2       15.2       26                                                                                                    | m<br>plantes<br>m<br>m<br>m2<br>parcel·la/habitatge | Sense règims específics<br>Sense règims específics<br>Sense règims específics<br>Sense règims específics<br>Sense règims específics                                                                                                    |                       |  |
| PARCEL·LA<br>PARAMETRE<br>D'EDIFICACIÓ                                                 | AM: Amplada mínima de façana de parcel·la<br>NP: Nombre de plantes<br>HR: Altura reguladora<br>HT: Altura total<br>IRP: Índex d'intensitat d'ús referent a la parcel·la<br>T: Tipus d'ordenació                                                                                                    | 14         4         13.2         15.2         26         EM: Alineada o retranquejada a a espai,<br>entre mitgeres                                                                                                    | m<br>plantes<br>m<br>m<br>m2<br>parcel·la/habitatge | Sense règims específics<br>Sense règims específics<br>Sense règims específics<br>Sense règims específics<br>Sense règims específics<br>Sense règims específics                                                                                                    |                       |  |
| PARAMETRE<br>D'EDIFICACIÓ                                                              | AM: Amplada mínima de façana de parcel·la         NP: Nombre de plantes         HR: Altura reguladora         HT: Altura total         IRP: Índex d'intensitat d'ús referent a la parcel·la         T: Tipus d'ordenació         RE-UN: Residencial Unifamiliar                                                                                                    | 14         4         13.2         15.2         26         EM: Alineada o retranquejada a a espai,<br>entre mitgeres         Compatible                                                                                                    | m<br>plantes<br>m<br>m<br>m2<br>parcel·la/habitatge | Sense règims específics<br>Sense règims específics<br>Sense règims específics<br>Sense règims específics<br>Sense règims específics<br>Sense règims específics<br>Sense règims específics                                                                                                    |                       |  |
| PARAMETRE<br>D'EDIFICACIÓ<br>ÚS RESIDENCIAL                                            | AM: Amplada mínima de façana de parcel·la         NP: Nombre de plantes         HR: Altura reguladora         HT: Altura total         IRP: Índex d'intensitat d'ús referent a la parcel·la         T: Tipus d'ordenació         RE-UN: Residencial Unifamiliar         RE-PL: Residencial Plurifamiliar                                                                                                    | 14         4         13.2         15.2         26         EM: Alineada o retranquejada a a espai,<br>entre mitgeres         Compatible         Predominant                                                                                                    | m<br>plantes<br>m<br>m<br>m2<br>parcel·la/habitatge | Sense règims específics<br>Sense règims específics<br>Sense règims específics<br>Sense règims específics<br>Sense règims específics<br>Sense règims específics<br>Sense règims específics<br>Sense règims específics                                                                                                    |                       |  |
| PARAMETRE<br>D'EDIFICACIÓ<br>ÚS RESIDENCIAL                                            | AM: Amplada mínima de façana de parcel·la         NP: Nombre de plantes         HR: Altura reguladora         HT: Altura total         IRP: Índex d'intensitat d'ús referent a la parcel·la         T: Tipus d'ordenació         RE-UN: Residencial Unifamiliar         RE-PL: Residencial Plurifamiliar         RE-CO: Residencial comunitari                                                                                                    | 14         4         13.2         15.2         26         EM: Alineada o retranquejada a a espai,<br>entre mitgeres         Compatible         Predominant         Compatible                                                                                                    | m<br>plantes<br>m<br>m<br>m2<br>parcel·la/habitatge | Sense règims específics<br>Sense règims específics<br>Sense règims específics<br>Sense règims específics<br>Sense règims específics<br>Sense règims específics<br>Sense règims específics<br>Sense règims específics<br>Sense règims específics                                                                                                    |                       |  |
| PARAMETRE<br>D'EDIFICACIÓ<br>ÚS RESIDENCIAL<br>ÚS TURÍSTIC                             | AM: Amplada mínima de façana de parcel·la         NP: Nombre de plantes         HR: Altura reguladora         HT: Altura total         IRP: Índex d'intensitat d'ús referent a la parcel·la         T: Tipus d'ordenació         RE-UN: Residencial Unifamiliar         RE-PL: Residencial Plurifamiliar         RE-CO: Residencial comunitari         TU-AT: Allotjament turístic                                                                                       | 14         4         13.2         15.2         26         EM: Alineada o retranquejada a a espai,<br>entre mitgeres         Compatible         Predominant         Compatible         Compatible         Compatible         Compatible                                                                                                    | m<br>plantes<br>m<br>m<br>m2<br>parcel·la/habitatge | Sense règims específics<br>Sense règims específics<br>Sense règims específics<br>Sense règims específics<br>Sense règims específics<br>Sense règims específics<br>Sense règims específics<br>Sense règims específics<br>Sense règims específics<br>Sense règims específics                                                                                                    |                       |  |
| PARAMETRE<br>D'EDIFICACIÓ<br>ÚS RESIDENCIAL<br>ÚS TURÍSTIC                             | AM: Amplada mínima de façana de parcel·la         NP: Nombre de plantes         HR: Altura reguladora         HT: Altura total         IRP: Índex d'intensitat d'ús referent a la parcel·la         T: Tipus d'ordenació         RE-UN: Residencial Unifamiliar         RE-CO: Residencial Plurifamiliar         RE-CO: Residencial comunitari         TU-AT: Allotjament turístic         TE-CO: Comercial                                                              | 14         4         13.2         15.2         26         EM: Alineada o retranquejada a a espai,<br>entre mitgeres         Compatible         Predominant         Compatible         Compatible         Compatible         Compatible         Compatible         Compatible         Compatible         Compatible                                                                                                | m<br>plantes<br>m<br>m<br>m2<br>parcel·la/habitatge | Sense règims específics<br>Sense règims específics<br>Sense règims específics<br>Sense règims específics<br>Sense règims específics<br>Sense règims específics<br>Sense règims específics<br>Sense règims específics<br>Sense règims específics<br>Sense règims específics<br>Sense règims específics                                                                                                    |                       |  |
| PARAMETRE<br>D'EDIFICACIÓ<br>ÚS RESIDENCIAL<br>ÚS TURÍSTIC<br>ÚS TERCIARI              | AM: Amplada mínima de façana de parcel·la         NP: Nombre de plantes         HR: Altura reguladora         HT: Altura total         IRP: Índex d'intensitat d'ús referent a la parcel·la         T: Tipus d'ordenació         RE-UN: Residencial Unifamiliar         RE-CO: Residencial Plurifamiliar         RE-CO: Residencial comunitari         TU-AT: Allotjament turístic         TE-CO: Comercial         TE-AP: Administratiu privat                          | 14         4         13.2         15.2         26         EM: Alineada o retranquejada a a espai,<br>entre mitgeres         Compatible         Predominant         Compatible         Compatible         Compatible         Compatible         Compatible         Compatible         Compatible         Compatible         Compatible         Compatible                                                          | m<br>plantes<br>m<br>m2<br>parcel·la/habitatge      | Sense règims específics<br>Sense règims específics<br>Sense règims específics<br>Sense règims específics<br>Sense règims específics<br>Sense règims específics<br>Sense règims específics<br>Sense règims específics<br>Sense règims específics<br>Sense règims específics<br>Sense règims específics<br>Sense règims específics                                                                                  |                       |  |
| PARAMETRE<br>D'EDIFICACIÓ<br>ÚS RESIDENCIAL<br>ÚS TURÍSTIC<br>ÚS TERCIARI              | AM: Amplada mínima de façana de parcel·la         NP: Nombre de plantes         HR: Altura reguladora         HT: Altura total         IRP: Índex d'intensitat d'ús referent a la parcel·la         T: Tipus d'ordenació         RE-UN: Residencial Unifamiliar         RE-CO: Residencial Plurifamiliar         RE-CO: Residencial comunitari         TU-AT: Allotjament turístic         TE-CO: Comercial         TE-AP: Administratiu privat         TE-RE: Recreatiu | 14         4         13.2         15.2         26         EM: Alineada o retranquejada a a espai,<br>entre mitgeres         Compatible         Predominant         Compatible         Compatible         Compatible         Compatible         Compatible         Compatible         Compatible         Compatible         Compatible         Compatible         Compatible         Compatible         Compatible | m<br>plantes<br>m<br>m2<br>parcel·la/habitatge      | Sense règims específics<br>Sense règims específics<br>Sense règims específics<br>Sense règims específics<br>Sense règims específics<br>Sense règims específics<br>Sense règims específics<br>Sense règims específics<br>Sense règims específics<br>Sense règims específics<br>Sense règims específics<br>Sense règims específics<br>Sense règims específics                                                       |                       |  |
| PARCEL·LA<br>PARAMETRE<br>D'EDIFICACIÓ<br>ÚS RESIDENCIAL<br>ÚS TURÍSTIC<br>ÚS TERCIARI | AM: Amplada mínima de façana de parcel·la         NP: Nombre de plantes         HR: Altura reguladora         HT: Altura total         IRP: Índex d'intensitat d'ús referent a la parcel·la         T: Tipus d'ordenació         RE-UN: Residencial Unifamiliar         RE-CO: Residencial Plurifamiliar         RE-CO: Residencial comunitari         TU-AT: Allotjament turístic         TE-AP: Administratiu privat         TE-RE: Recreatiu         IN-IG: Productiu | 14         4         13.2         15.2         26         EM: Alineada o retranquejada a a espai,<br>entre mitgeres         Compatible         Predominant         Compatible         Compatible         Compatible         Compatible         Compatible         Compatible         Compatible         Compatible         Compatible         Compatible         Compatible         Compatible         Compatible | m<br>plantes<br>m<br>m2<br>parcel·la/habitatge      | Sense règims específics<br>Sense règims específics<br>Sense règims específics<br>Sense règims específics<br>Sense règims específics<br>Sense règims específics<br>Sense règims específics<br>Sense règims específics<br>Sense règims específics<br>Sense règims específics<br>Sense règims específics<br>Sense règims específics<br>Sense règims específics<br>Sense règims específics<br>Sense règims específics |                       |  |

## Fitxa de dades del planejament

Planejament: Normes Subsidiàries 2009 del municipi de: Alcúdia

| DES GENERAL                                                   | S :               |                                                                            |                      |                            |                         |             |
|---------------------------------------------------------------|-------------------|----------------------------------------------------------------------------|----------------------|----------------------------|-------------------------|-------------|
| Nom:                                                          | idiàriae 2000     |                                                                            |                      |                            |                         | Codi MUIB:* |
| Normes Subsidiáries 2009                                      |                   |                                                                            | NURIVES SUBSIDIARIES |                            | 101055_2009             |             |
| Observacions:                                                 |                   |                                                                            |                      |                            |                         |             |
|                                                               |                   | LLISTAT D'ENTITATS:                                                        |                      |                            |                         |             |
| LLISTAT ENT                                                   | ITATS             |                                                                            |                      |                            |                         |             |
| aut.                                                          |                   | Mostra el llistat de                                                       |                      |                            |                         |             |
| Tipue:                                                        |                   | qualificacions.                                                            | Data An              | rovosić: Óraon :           |                         |             |
| Text Refós                                                    |                   | catagorias unitats da                                                      | 2009-10              | -30 Comissió               | i Insular d'Urbanisme ( | de Mallorca |
|                                                               |                   | Categories, unitats de                                                     |                      |                            |                         |             |
| Butlleti oficial o                                            | on s'ha publicat: | gestió i sistemes                                                          | 2009-11              | -19                        |                         |             |
| 5015                                                          |                   |                                                                            | 2000 11              |                            |                         |             |
| Comentari:                                                    |                   |                                                                            |                      |                            |                         |             |
|                                                               |                   |                                                                            |                      |                            |                         |             |
|                                                               |                   | haidiàrian 0000-                                                           |                      |                            |                         |             |
|                                                               | DIVE. NOTTIES 50  | DSIGIBIES 2009                                                             | Fe                   | ent clic en aques          | st botó                 |             |
| CODI                                                          | NOM               |                                                                            | D                    | odrem veure els            | plans                   | ANAR A      |
| 1420                                                          | Recurs d          | 'alçada interposat per la Sra. Magdalena Llompart Gual                     |                      | lacionate                  |                         |             |
| 1419                                                          | Modificac         | ió núm 1                                                                   | Te                   | acionals                   |                         |             |
| 1709                                                          | ED Adapt          | ar a les NS alineació, ocupació i edificabilitat solar c/Fuerteventura,    | c/Bisbe Pont         |                            |                         |             |
| 1709                                                          | ED Adapt          | ar a les NS alineació, ocupació i edificabilitat solar c/Fuerteventura,    | c/Bisbe Pont         |                            |                         |             |
| 1759                                                          | Catàleg (         | sòl rústic) de patrimoni històric i artístic del medi rural i annex a can  | nins                 |                            |                         |             |
| 1760                                                          | Catàleg (         | centre hist). de patrimoni històric artístic del centre històric d'Alcúdia | a Fe                 | ent clic en aques          | st botó                 | E           |
|                                                               |                   |                                                                            | D                    | odrem veure el             |                         |             |
| CUMENTS DE:                                                   | Normes Subsid     | iàries 2009                                                                | P`                   |                            | aiata                   |             |
|                                                               |                   |                                                                            |                      | ocuments escan             | ejats                   |             |
| DESCRIPCIO                                                    |                   |                                                                            |                      |                            |                         | URL         |
| Alcanada Oro                                                  | ienacio del Sol U |                                                                            |                      | Planois d'Ordenacio Propis | 05-5-1.PDF              |             |
| Alcudia Nord                                                  | I Cludat d Alcudi | a Sol Urbanitzable                                                         |                      | Planois d'Ordenació Propis | 06-1.PDF                |             |
| Alcudia Sud S                                                 | Son Orbanitzable  | sfunditate Edificables a Sal Lina                                          |                      | Planois d'Ordenació Propis | 05-5 0 PPF              |             |
| Alineacions Separacions i Profunditats Edificables a Sol Urba |                   |                                                                            |                      | 05-5-2.PDF                 |                         |             |
| Alineacions S                                                 | separacions i Pro | orunditats Edificables a Sol Urba                                          |                      | Planois d'Ordenacio Propis | 05-5-5.PDF              |             |

### Panell de continguts de Capes, APR i Ortofotos històriques

En aquest panell apareixen el conjunt de capes d'informació geogràfica del MUIB. Per conèixer el significat de cada una de les capes consulteu el document de metodologia del MUIB.

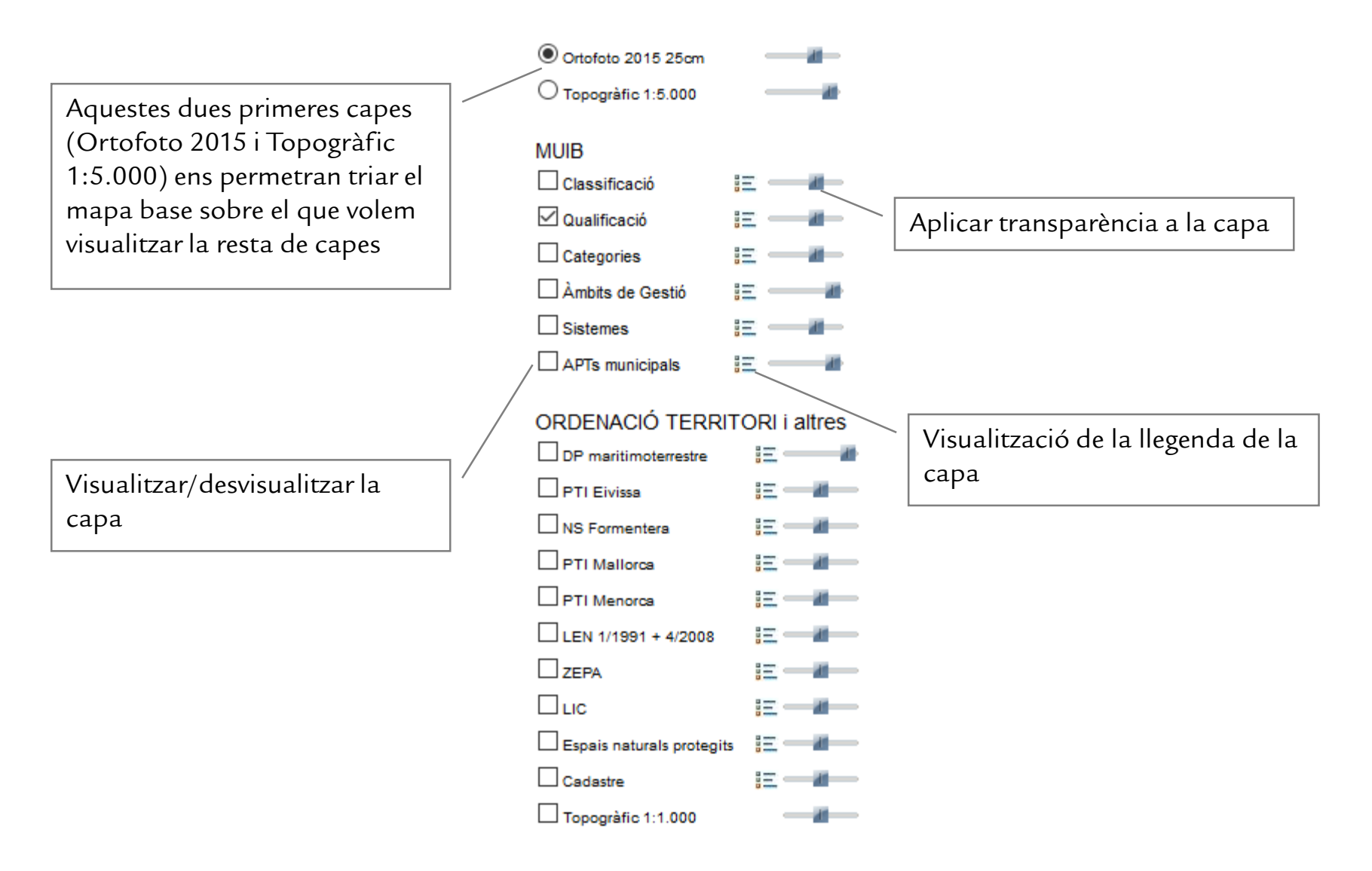

#### Panell de continguts de Plànols

En aquest panell apareixeran els plànols carregats al mapa. Per carregar plànols cal:

- 1.- Seleccionar l'eina 🚺 de la barra d'eines.
- 2.- Fer clic sobre el mapa.

Apareixerà una finestra emergent amb els plànols georeferenciats del punt on s'ha fet clic. ALERTA: cal tenir activat el "permetre finestres emergents" del vostre navegador.

3.- Triar el plànol a carregar fent clic sobre 🛛 🔣 de la finestra emergent.

També podrem visualitzar el plànol fora del mapa fent clic a la icona 🗎 .

Fet això apareixerà un avís amb el nom que tendrà la capa al panell "Plànols".

AVÍS: Veurem que el nom del plànol apareix immediatament al panell, però pot ser que encara tardi un poc a carregar-se al mapa.

### Panell de continguts d'Imprimir

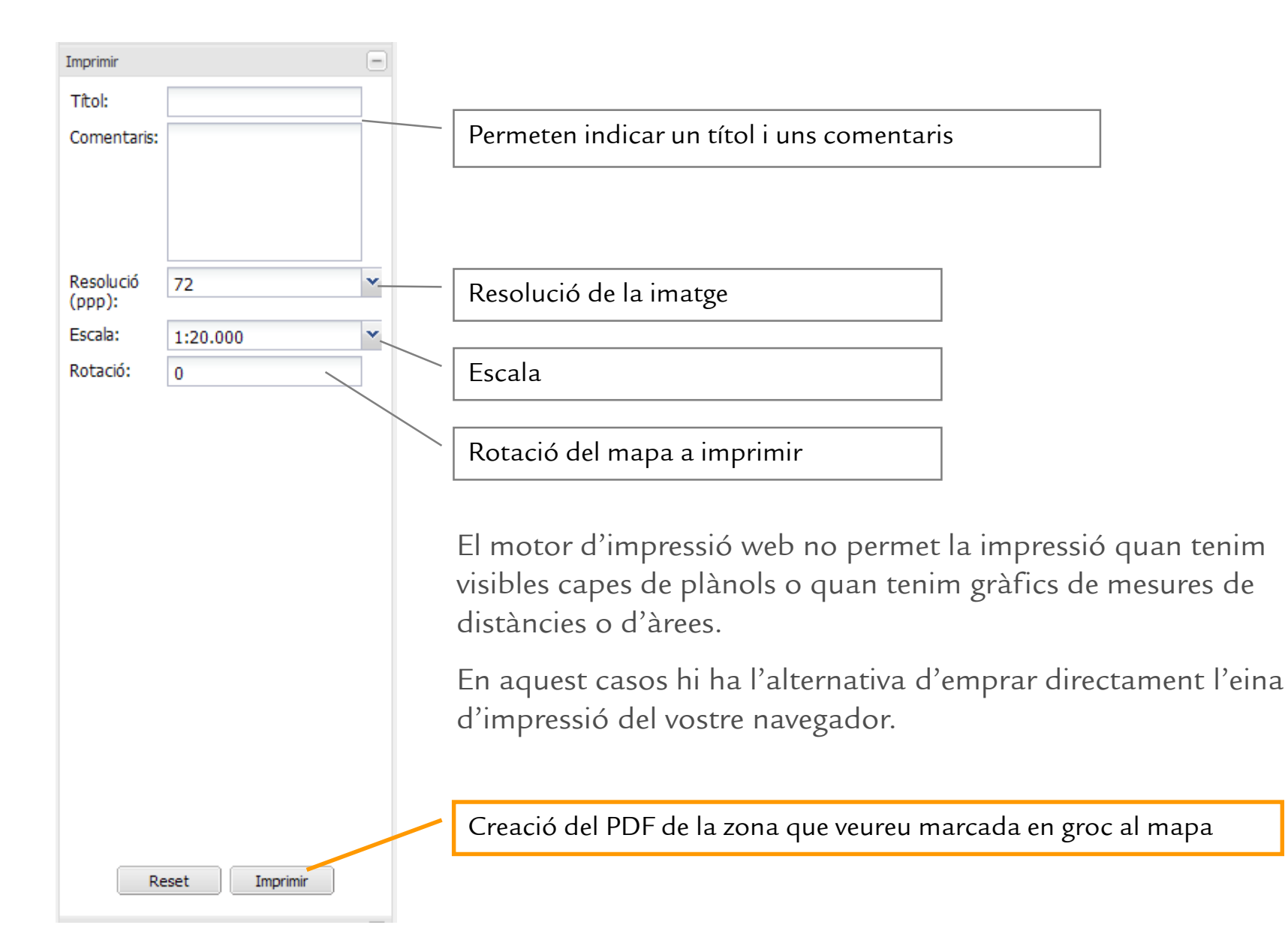

## Panell de continguts de Cerca General

| Cerca General                                                                     |                                                                                                    |
|-----------------------------------------------------------------------------------|----------------------------------------------------------------------------------------------------|
| Cerca per municipi:<br>Alaior                                                     | Fa zoom al municipi indicat                                                                                                    |
| Cerca per nom de via:<br>Municipi:<br>Alaior<br>Nom de la via i número de portal: | Cerca per nom de carrer i número de portal                                                                                                    |
| Cerca per topònim:                                                                | Cerca per topònim                                                                                                    |
| X: Y: ETRS89-31N 💌 🥭                                                              | Cerca per coordenades                                                                                                    |
|                                                                                   | El resultat de la cerca apareixerà al panell Resultat i en fer clic<br>sobre un dels resultats es farà zoom a la zona i es marcarà<br>sobre el mapa amb el marcador   ? |

fer clic

# Panell de continguts de Cerca per referència cadastral

| Cerca per referència cadastral                                                                      |                                                                                                    |                                             |
|----------------------------------------------------------------------------------------------------|----------------------------------------------------------------------------------------------------|---------------------------------------------|
| Referència cadastral general:                                                                       | Cerca indicant la referència cadastral complet                                                                               | a                                           |
|                                                                                                    | Exemple: 1583813EE7218S                                                                                                    |                                             |
| Polígon i Parcel·la cadastral (Rústica):<br>Municipi:<br>Alaior<br>Polígon: 001<br>Parcel·la: 00001 | Cerca indicant municipi, polígon i parcel·la<br>Exemple:<br>Municipi: Alaró<br>Polígon: 001<br>Parcel·la: 00001              |                                             |
|                                                                                                    | El resultat de la cerca apareixerà al pane<br>sobre un dels resultats es farà zoom a la<br>sobre el mapa amb el marcador   . | ll Resultat i en fer o<br>zona i es marcarà |

#### Panell de continguts de Cerca per codi

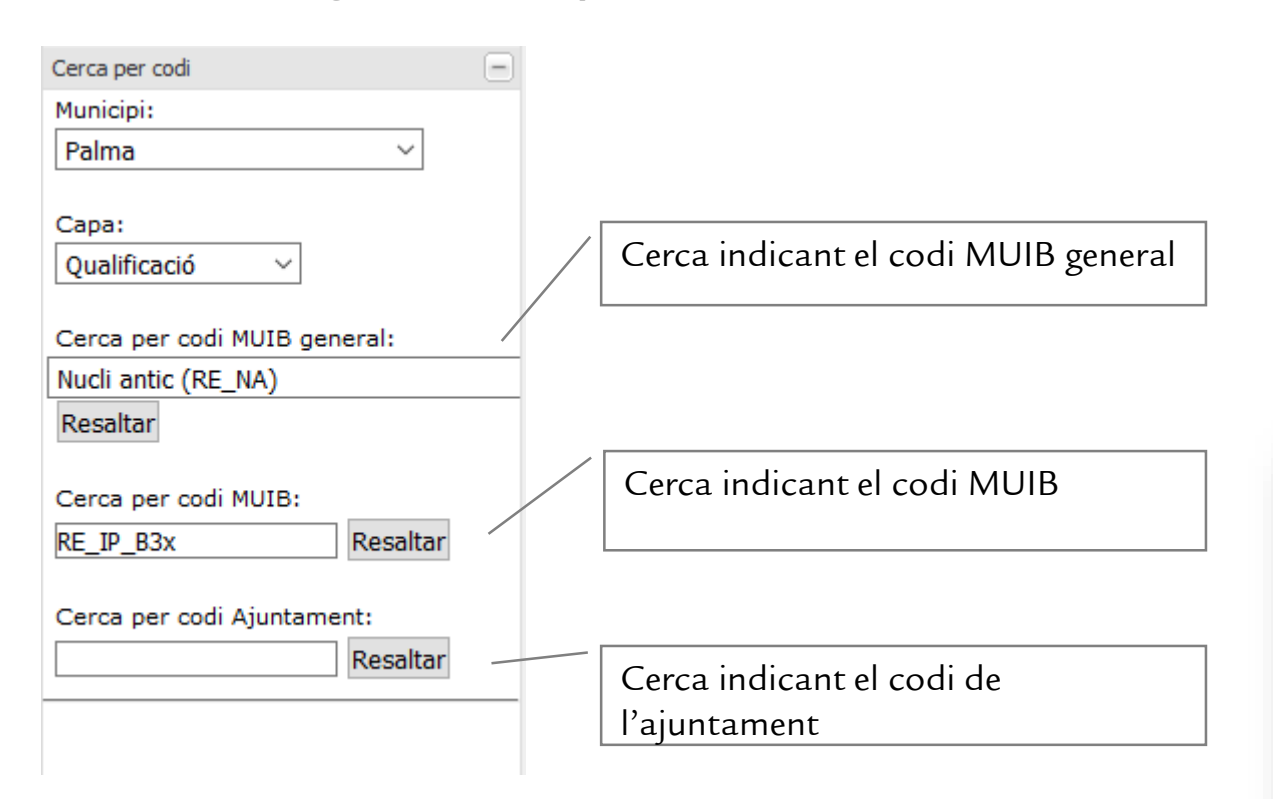

El resultat es destacarà en blau i groc al mapa.

L'EINA NO FA ZOOM A LA ZONA, ja que podria ser molt extensa, així que anau fins a la zona del vostre interès per veure el resultat.

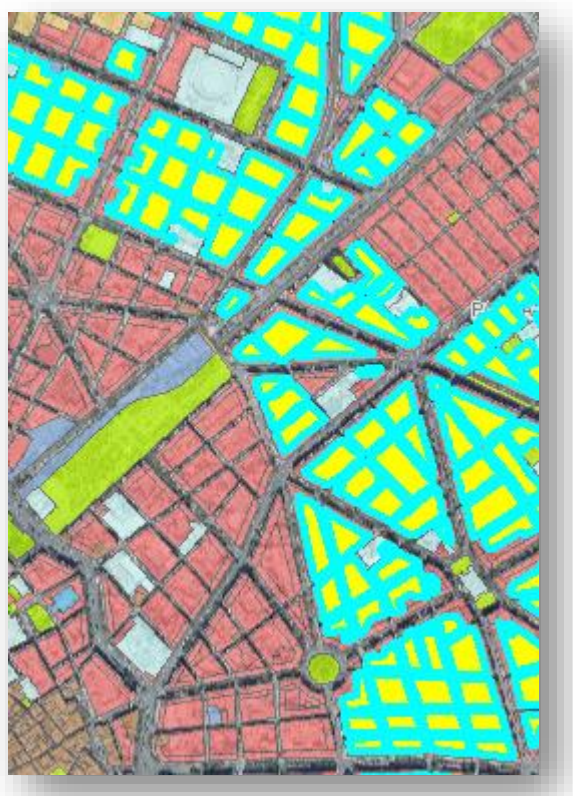

# Panell de continguts de "Planejaments segons data"

| Planejament segons data       Només es disposa dels planejaments<br>vigents el 31/12/2011 o aprovats<br>posteriorment       Data (dd/mm/aaaa):       Veure planejament | Només es disposa dels planejaments<br>vigents el 31/12/2011 o aprovats<br>posteriorment<br>Data (dd/mm/aaaa):<br>Veure planejament |
|----------------------------------------------------------------------------------------------------|----------------------------------------------------------------------------------------------------|
|                                                                                                    | 🗌 Classificació a 31/12/2011  📃 — 🛲 —                                                                                              |
|                                                                                                    | 🗹 Qualificació a 31/12/2011 🚦 — 🛲 —                                                                                                |
|                                                                                                    | □ Categories a 31/12/2011 🔢                                                                                                    |
|                                                                                                    | □ Àmbits de Gestió a<br>31/12/2011 IIIIIIIIIIIIIIIIIIIIIIIIIIIIIIIIIII                                                             |
|                                                                                                    | □ Sistemes a 31/12/2011 🔢                                                                                                    |
| El resultat serà que es carregaran les capes del planejament vigent a                                                                                                  | APTs municipals a 31/12/2011                                                                                                    |
| la data indicada.                                                                                                    | APR Erosió Municipals a 31/12/2011                                                                                                 |
|                                                                                                    | APR Incendis Municipals a 31/12/2011                                                                                               |
| ÉS IMPORTANT TENIR EN COMPTE QUE NOMÉS ES DISPOSA                                                                                                    | APR Inundació Municipals                                                                                                    |
| DELS PLANEJAMENTS VIGENTS EL 31/12/2011 O APROVATS                                                                                                    | APR Esllavissament<br>Municipals a 31/12/2011                                                                                      |
|                                                                                                    | APR Despreniments<br>Municipals a 31/12/2011                                                                                       |